# 1. Abrir Outlook

Inicia tu aplicación de Outlook en el escritorio.

## 2. Acceder a las Opciones

- Haz clic en **Archivo** (esquina superior izquierda).
- En el menú lateral, selecciona **Opciones**.

### 3. Entrar en la sección de Correo

• En la ventana de Opciones de Outlook, haz clic en **Correo**.

## 4. Abrir el editor de firmas

o Dentro de Correo, localiza el apartado "Redactar mensajes" y pulsa el botón Firmas....

## 5. Crear una nueva firma

- En la pestaña Firma de correo electrónico haz clic en Nuevo.
- Asigna un nombre descriptivo, por ejemplo: Firma Laboral.

## 6. Pegar el contenido base

• En el recuadro de edición, pega el bloque de texto o la imagen que Recursos Humanos te envió como plantilla de firma.

### 7. Completar los datos faltantes

• Añade tu nombre completo, cargo, teléfono de oficina y número de WhatsApp.

### 8. Insertar la frase y el hipervínculo

• Escribe justo debajo

### Reserva un momento para reunirte conmigo

- Selecciona ese texto y haz clic en el icono de **Insertar hipervínculo** (o presiona Ctrl+K).
- En la URL, pega tu enlace de Bookings, por ejemplo:

# https://outlook.office.com/bookings/

# 9. Guardar y asignar

- Pulsa Guardar para registrar la firma.
- En la sección Seleccionar firma predeterminada, elige tu nueva firma para:
  - Nuevos mensajes
  - Respuestas y reenvíos
- Haz clic en Aceptar.

### 10. Cerrar ventanas

- Cierra la ventana de Opciones con Aceptar.
- Ya puedes redactar un correo y verás tu firma en el pie del mensaje.